## **QRG – ACCOUNT – ARIBA LANGUAGE CHANGE**

Honeywell

## In this Quick Reference Guide: WE EXPLORE HOW TO CHANGE LANGUAGE IN ARIBA

The language you see on your SAP Ariba account is based on your **account Default language** and the **language settings** in your internet browser. Please follow both processes "Language change" in Ariba and Chrome to change language successfully.

## LANGUAGE CHANGE (IN <u>ARIBA</u>)

The process varies depending on browser. Below we show the process to change language on Chrome.

- 1. Sign in to your account.
- 2. Click on your **user-name initials** on the right-hand top corner.
- 3. Select the option My Account in the dropdown.
- 4. Under the **Preferences** section, use the dropdowns to set the **Preferred Language**, **Preferred Time zone**, and **Default Currency** to the desired settings.

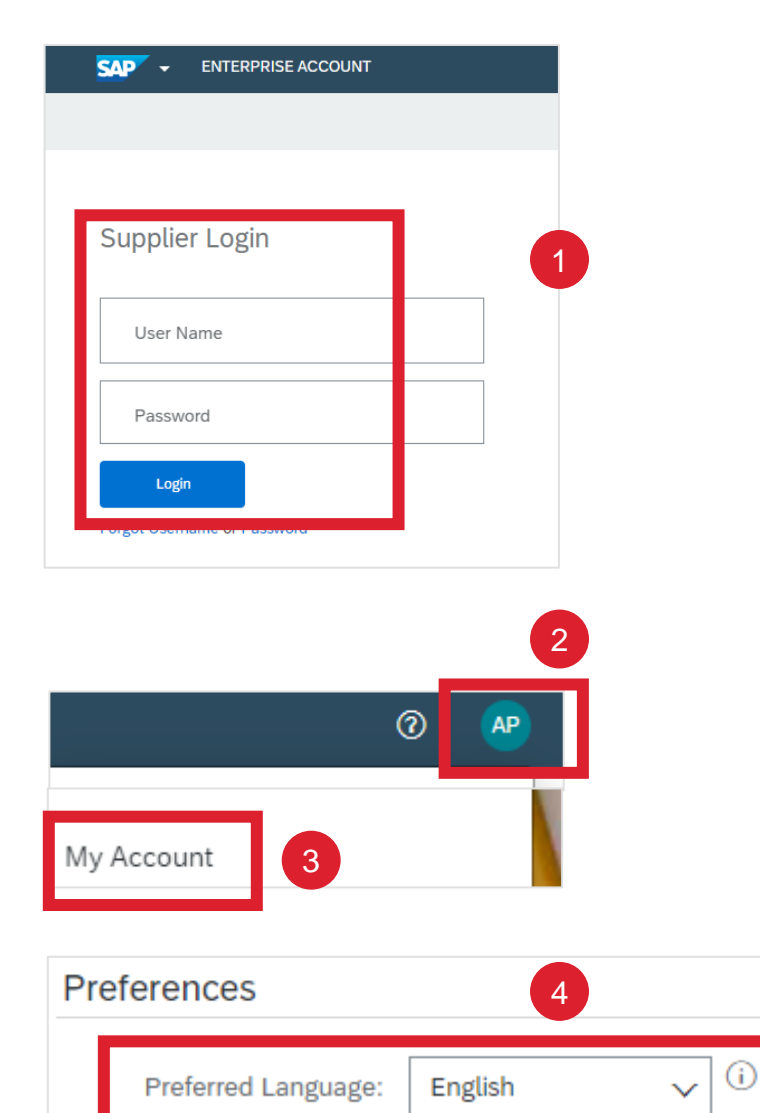

## LANGUAGE CHANGE (IN <u>CHROME</u>)

The process varies depending on browser. Below we show the process to change language on Chrome.

- 1. Open Chrome browser
- 2. Click on more options illustrated by three dots.
- 3. Click on "Settings"
- 4. Click on "Languages"
- 5. Allow "Google translate" to update webpage's language
- 6. Select preferred language

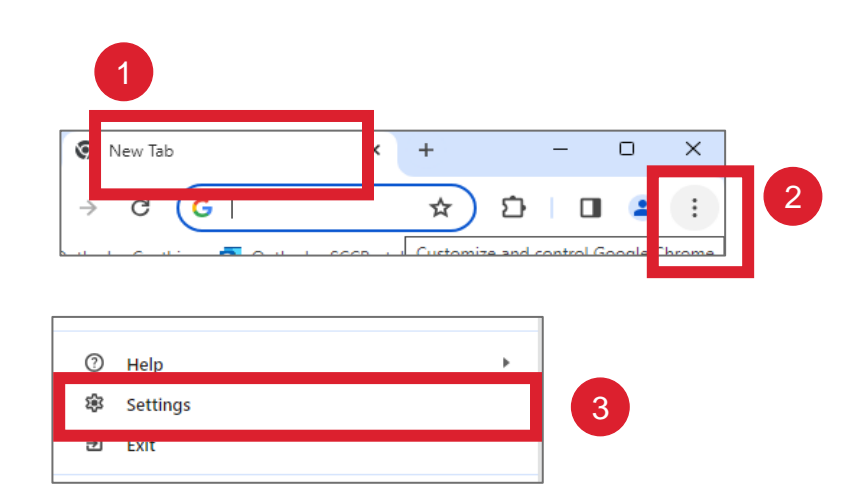

| 0       | Settings                                 | Q Search settings                                                                                                    |
|---------|------------------------------------------|----------------------------------------------------------------------------------------------------|
| .∔<br>⊜ | You and Google<br>Autofill and passwords | Preferred languages                                                                                                    |
| •       | Privacy and security<br>Performance      | Websites will show content in your preferred languages, when possible Add languages                                                                         |
| @<br>Q  | Appearance<br>Search engine              | 1. English (United States)   This language is used when translating pages   This language is used to display the Google Chrome UI                           |
|         | Default browser                          | 2. English                                                                                                    |
| Ċ       | On startup                               | <u>Spell c</u> heck                                                                                                    |
| ۲       | Languages                                | Chick 4 ing errors when you type text on web pages                                                                                                    |
| -       | Downloads                                | Basic spell check                                                                                                    |
| Ť       | Accessibility                            |                                                                                                    |
| ٩       | System                                   | Uses the same spell checker that's used in Google search. Text you type in the browser is sent to Google.                                                   |
| Ð       | Reset settings                           | Use spell check for                                                                                                    |
| *       | Extensions                               | English (United States)                                                                                                    |
| ۲       | About Chrome                             | English                                                                                                    |
|         |                                          | Customize spell check                                                                                                    |
|         |                                          | Google Translate 5                                                                                                    |
|         |                                          | Use Google Translate<br>When on, Google Translate will offer to translate sites into your preferred language. It can also<br>automatically translate sites. |
|         |                                          | Translate into this language 6 English -                                                                                                    |

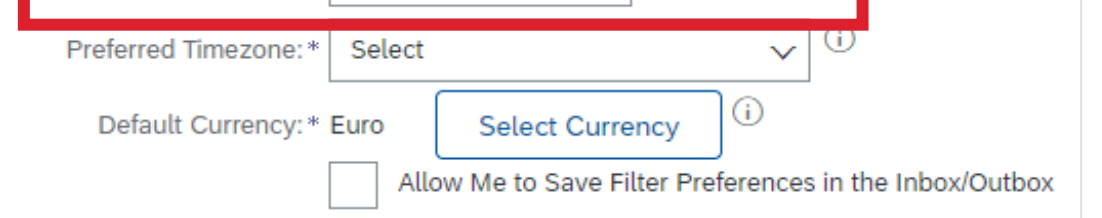